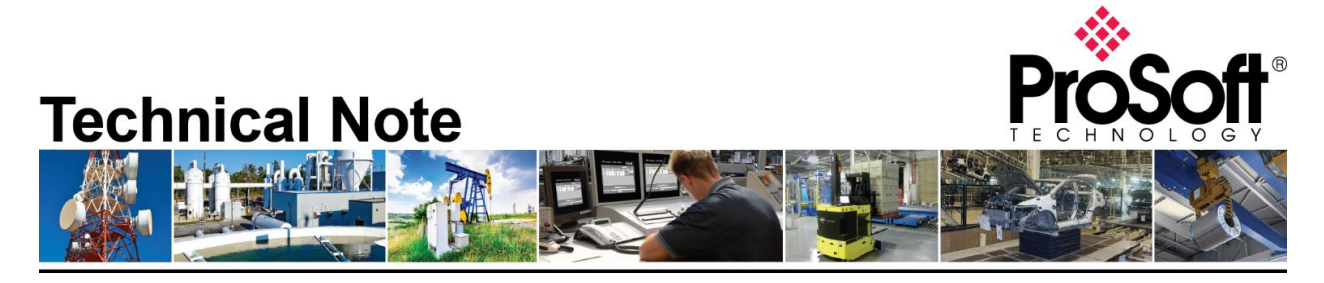

# PLX51-DF1-ENI to communicate a CPX and a PLC5

Document Code: TN-PLX51DF1ENI\_Migration from MVI69-DFCM-1907 Date: July, 2019 Revision: 1.0

This document shows how to set up the required software and hardware in order to migrate from MVI69-DFCM to PLX51-DF1-ENI.

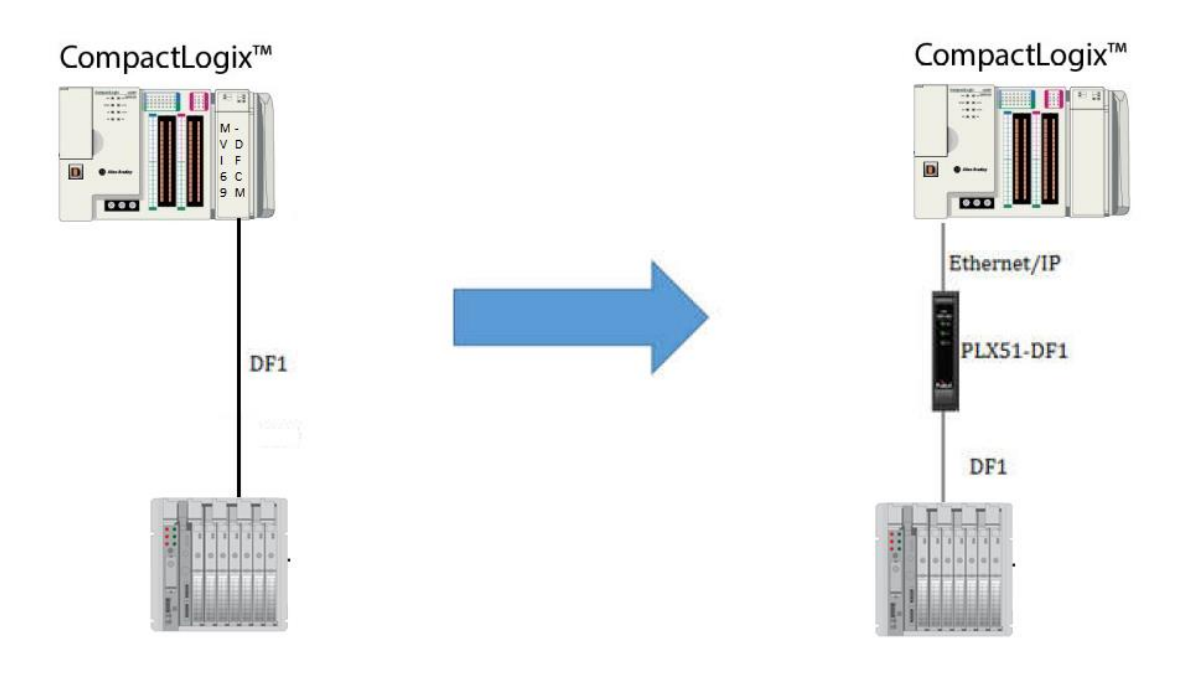

# How to Contact Us

Asia Pacific Regional Office +60.3.7941.2888

support.ap@prosoft-technology.com North Asia (China, Hong Kong)

+86.21.5187.7337 support.ap@prosoft-technology.com Europe/Middle East/Africa

Regional Office +33.(0)5.34.36.87.20 support.emea@prosoft-technology.com

Latin America Regional Office +52.222.264.1814 support.la@prosoft-technology.com North America Corporate Office +1.661.716.5100 support@prosoft-technology.com

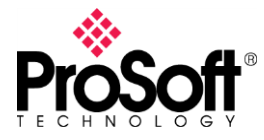

## DFCM-1907

#### Hardware requirements

| Part #        | Rev.   | Qty. | Description                | Manufacturer       |
|---------------|--------|------|----------------------------|--------------------|
| PLX51-DF1-ENI | 1.003  | 1    | Gateway DF1 to Ethernet/IP | ProSoft Technology |
| PLC5/40C      | 1.5    | 1    | PLC                        | Rockwell           |
| 1769-L35E     | 20.013 | 1    | Logix Controller           | Rockwell           |
| 1783-US05T    |        | 1    | 5 ports Switch             | Rockwell           |

Before to start

- User should have basic knowledge on how to program under Logix platform as well as setting up a PLC5.
- User must download and install the PLX50 Configuration Utility Software.

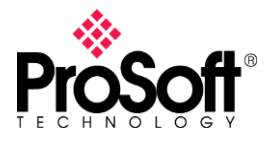

## DFCM-1907

## I. Wiring

Below you can find a diagram to wire DF1 interface.

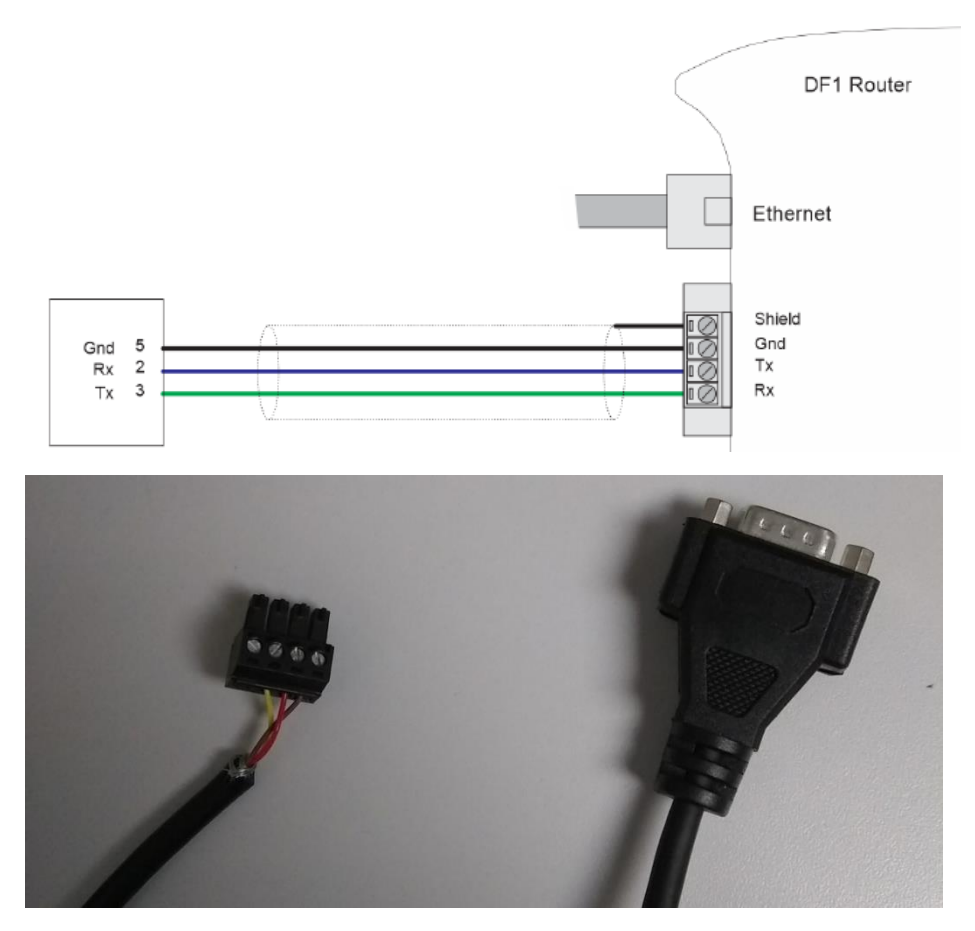

This is the pinout of the cable to communicate with PLC5.

Cable - 1784-CP10 Connects Workstation to Controller Using Serial Port

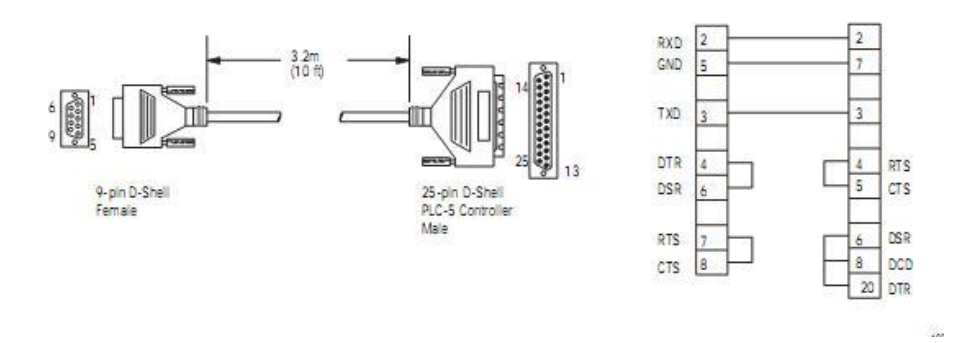

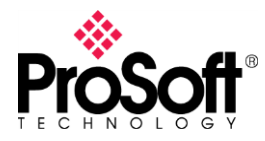

# **Technical Note** TN-PLX51DF1ENI\_Migration from MVI69-

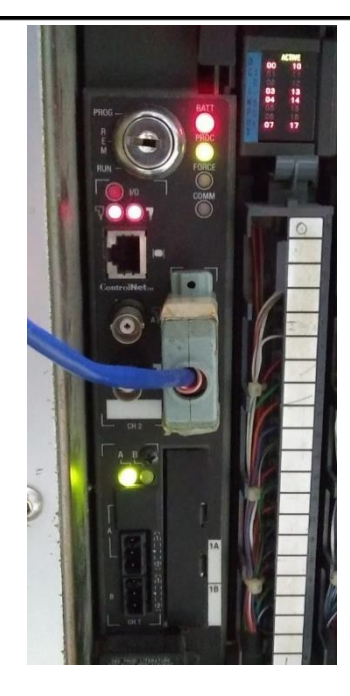

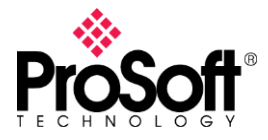

## DFCM-1907

## II. Configuring PLX51-DF1-ENI in Unscheduled mode

This operation mode allows a Logix PLC to issue Message to the gateway then this routes them to DF1 device.

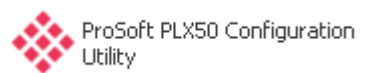

1. Open configuration software

| ProSoft PLX50 Configuration Utility |   |
|-------------------------------------|---|
| File Device Tools Window Help       |   |
| 1 🖬 🖬 (※ 라 슈) 🕂 🗐 🔟 운 �             |   |
|                                     |   |
|                                     |   |
|                                     |   |
|                                     |   |
|                                     |   |
|                                     |   |
|                                     |   |
|                                     |   |
|                                     | ľ |
|                                     |   |
|                                     |   |

2. Go to **File** and select **New** to create a new project.

| ProSoft PLX50 Conf |         |       |  |  |  |
|--------------------|---------|-------|--|--|--|
| File               | Device  | Tools |  |  |  |
| °D                 | New     |       |  |  |  |
| -                  | Open    |       |  |  |  |
| ×                  | Close   |       |  |  |  |
|                    | Save    |       |  |  |  |
|                    | Save As |       |  |  |  |
|                    | Recent  | •     |  |  |  |
|                    | Exit    |       |  |  |  |
| -                  |         | _     |  |  |  |

3. Right click on <New Project> and choose Add.

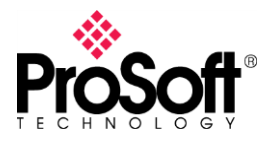

## DFCM-1907

| 🗢 Pr  | oSoft PL                                                              | X50 Cor       | ifiguratio | n Utility  | - <new p<="" th=""></new> |
|-------|-----------------------------------------------------------------------|---------------|------------|------------|---------------------------|
| File  | Device                                                                | Tools         | Window     | Help       |                           |
| : *כ  | <b>- 1</b> Ľ                                                          | ¥ 1]          | â 🕂        | <b>a</b> 6 | <b>₽</b> ‡                |
| Proje | ct Explor                                                             | er            |            |            | 🔺 🗄 🗙                     |
| ō     | <new pr<="" td=""><td>oject&gt;</td><td></td><td></td><td></td></new> | oject>        |            |            |                           |
|       |                                                                       |               |            |            |                           |
|       |                                                                       |               |            |            |                           |
|       |                                                                       |               |            |            |                           |
| Proje | ect Explor                                                            | er            |            |            | <b>▼</b> ₽ X              |
|       | Kew Pr                                                                | A Pa          | ste        |            |                           |
|       |                                                                       |               |            |            |                           |
| 19    |                                                                       | G Im          | port       |            |                           |
| 19    |                                                                       | Gs Im<br>➡ Ad | port<br>d  |            |                           |
| Ľ9    |                                                                       | G Im          | port<br>d  |            |                           |

4. In the Add New Device window select DF1 Router. Click in OK button.

| 👂 Add New Device 🛛 🔀 |               |                                            |  |  |  |
|----------------------|---------------|--------------------------------------------|--|--|--|
| Select Device        | : Туре        |                                            |  |  |  |
| Image                | Device Name 🔺 | Description                                |  |  |  |
| Terr                 | DF1 Messenger | DF1 Messenger Communication Module         |  |  |  |
|                      | DF1 Router    | DF1 to Logix Communication Module          |  |  |  |
|                      | PLX51-DL-232  | Data Logger Module                         |  |  |  |
| 1                    | PLX51-HART-4I | HART 4-Channel Input Communication Module  |  |  |  |
|                      | PLX51-HART-40 | HART 4-Channel Output Communication Module |  |  |  |
|                      | ·             |                                            |  |  |  |
| Ok Cancel            |               |                                            |  |  |  |

5. You can see now the **DF1 Router – Configuration** window. In **General** tab select **Unscheduled** in **Operation Mode** section.

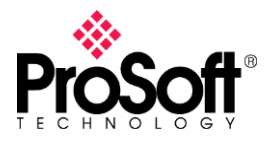

## **DFCM-1907**

| DF1 Router - Configuration                                                                                                    |  |
|----------------------------------------------------------------------------------------------------|--|
| General Serial - DF1 Bridge (Disabled) DF1 Slave (Disabled) Scheduled (Disabled)                                                                                                    |  |
| Instance Name DF1 Router Description IP Address 0 0 0 0 Maior Revision 1 V                                                                                                    |  |
| ENIP Retry Limit 5 [0-5]<br>ENIP TimeOut 1000 ms                                                                                                    |  |
| Operating Mode     O DF1 Slave     DF1 Master sends message to PLX51.     PLX51 maps DF1 message to Logix tag.                                                                      |  |
| <ul> <li>Scheduled DF1 Commands are configured in the PLX51.<br/>PLX51 acts as a DF1 master and executes commands as defined in the configuration software.</li> </ul>              |  |
| Unscheduled Logix message is routed through the PLX51 to target DF1 node<br>Note: DF1 node ID and communication path, is defined in RSLogix.                                        |  |
| Bridge     Remote Programming of DF1 PLC's from Ethernet PC's.     Remote programming of EtherNet/IP PLC's from DF1 PC's.     Communication between DF1 HMI's and EtherNet/IP PLC's |  |
| Ok Apply Cancel                                                                                                    |  |

6. Click on the dotted button is to browse the PLX51 module in the **IP Address** section then you can select the module in the **Target Browser** window. Click on **OK** button.

| DF1 Router - Configuration                               |                                                                |
|----------------------------------------------------------|----------------------------------------------------------------|
| General Serial - DF1 Bridge (Disabled) DF1 S             | ave (Disabled) Scheduled (Disabled)                            |
| Instance Name DF1 Router                                 |                                                                |
| Description                                              |                                                                |
| IP Address 0.0.0                                         | . 0 Major Revision 1                                           |
| ENIP Retry Limit 5 [0-5]                                 | 💠 Target Browser 📃 🗖 🔀                                         |
| ENIP TimeOut 1000 ms                                     | Done                                                           |
| Operating Mode                                           | 🖩 🕴 172.168.1.112 : DF1 Router                                 |
| O DF1 Slave DF1 Master sen<br>PLX51 maps DF              | Is mess                                                        |
| Scheduled DF1 Commands<br>PLX51 acts as a                | are cor 📧 — 📓 172.168.1.87 : 1769-L30ER/A LOGIX5330ER<br>DF1 m |
| O Unscheduled Logix message i     Note: DF1 node         | routed<br>ID and                                               |
| Bridge Remote Program<br>Remote program<br>Communication | ming o<br>ming ol<br>etwee                                     |
|                                                          |                                                                |
|                                                          | Ok Cancel                                                      |

7. Go to the **Serial – DF1** tab and configure the basic serial communication parameter to match with PLC5 Chanel 0 configuration (see section III in this document).

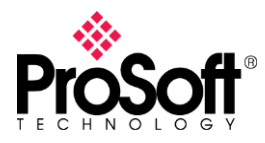

## DFCM-1907

| Protocol           | Full Duplex 💙       | Node Address 0             |
|--------------------|---------------------|----------------------------|
| BAUD Rate          | 19200               | Enable Duplicate Detection |
| Parity             | None                | Enable Store and Forward   |
| Error Detection    | BCC                 | Repeat Delay 5 (x 10 ms)   |
| Embedded Responses | Auto                | Nodes to Repeat Nodes      |
| Retry Limit        | 3 [0-10]            |                            |
| ACK Timeout        | 20 [2-60] (x 50 ms) |                            |
| Reply Msg Wait     | 5 [2-60] (x 10 ms)  |                            |

8. Now download configuration to the gateway.

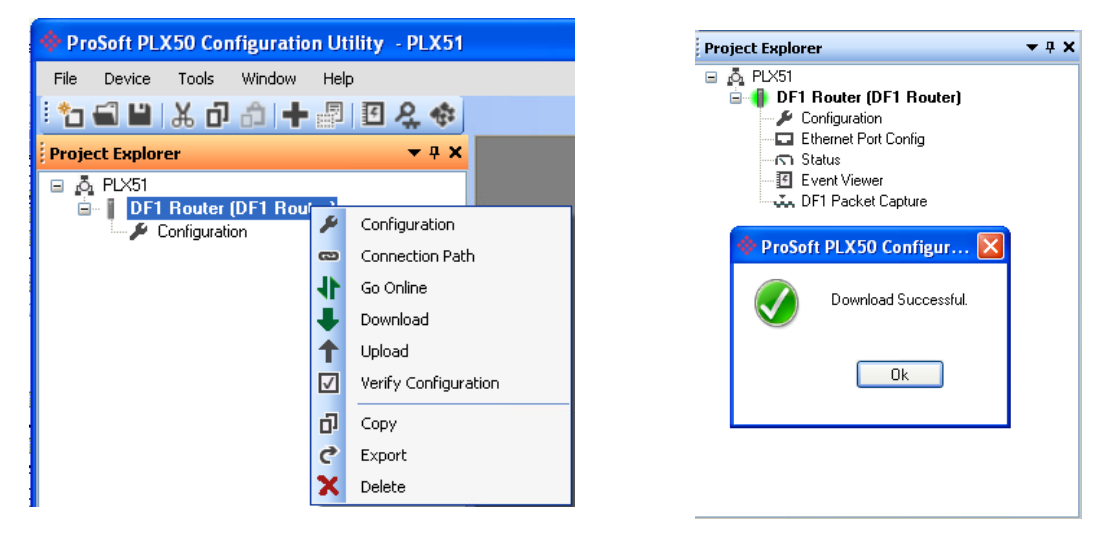

With this configuration the module is ready to route message from Ethernet/IP side to DF1 protocol.

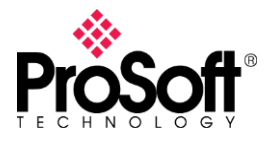

#### III. PLC5 configuration

You should verify the PLC5 configuration in order to make it match with PLX51 configuration, additionally you should take in account what data files are available in PLC.

1. Go online with PLC then you can see the current PLC configuration in **Channel Configuration**, just double click on it. In **Channel 0** tab you can see the DF1 port configuration and our gateway must be match with this.

| Edit Channel Properties                                                                            | X                                                                                       |
|----------------------------------------------------------------------------------------------------|-----------------------------------------------------------------------------------------|
| Channel 0 Channel 1A Channel                                                                       | iel 1B                                                                                  |
| Communication Mode<br>System (Point-To-Point)<br>System (Slave)<br>System (Master)<br>User (ASCII) | Remote Mode Change       Attention Char, \Dx1b       Enable     System: S       User; U |
| Serial Port Options                                                                                | Diagnostic File:0                                                                       |
| Baud Rate: 19.2K                                                                                   | Parity: None 💌                                                                          |
| Bits Per Char: 8                                                                                   | Error Detect: BCC                                                                       |
| Stop Bits: 1                                                                                       | ]                                                                                       |
| Control Line: No Handsh                                                                            | aking 🔽                                                                                 |

2. On the left side, in **Data Files** section you can see the data files available to read/write.

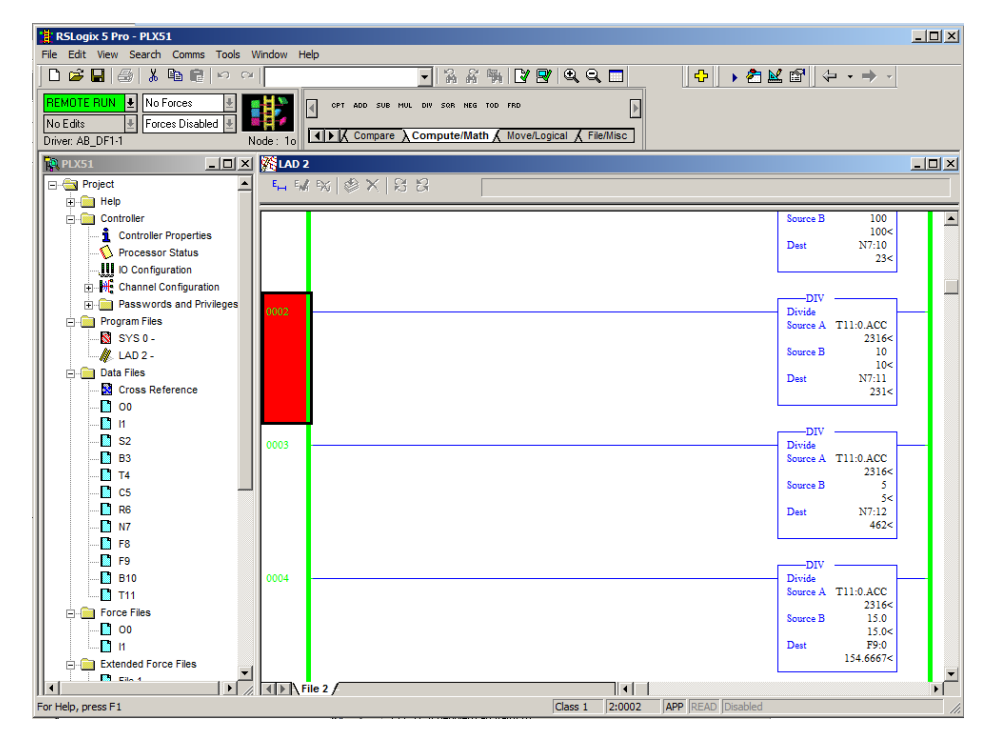

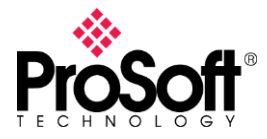

#### DFCM-1907

#### IV. Configuring RSLogix5000 or Studio5000

In this section we are going to set up Message instruction to read from or write to data from/to PLC5.

1. Open your project.

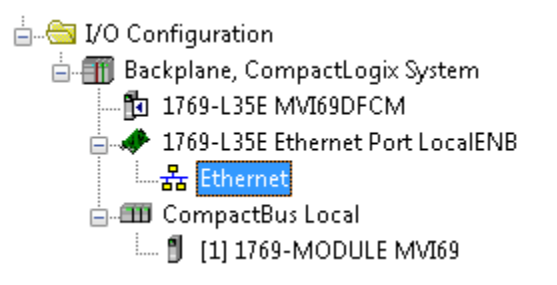

2. Right click on Ethernet network 🗄 🚼 Ethernet and select **New Module**.

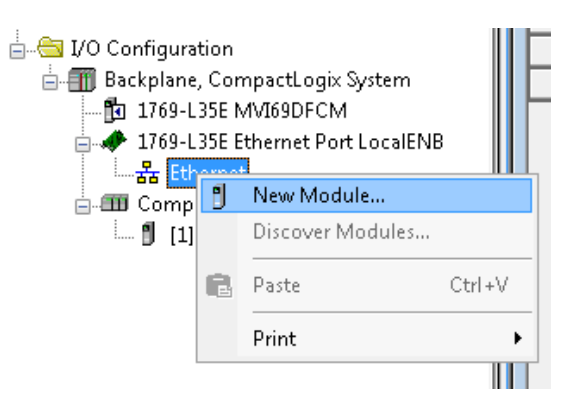

3. In the **Select Module Type** window select a **PLX51-DF1-ENI** module if you already have installed the EDS file if not, you can select a **Generic Ethernet Module**.

If you already installed the EDS file you can select the module directly from here.

| Selec | t Module Type        |               |                 |                |                |
|-------|----------------------|---------------|-----------------|----------------|----------------|
| Ca    | talog Module Discove | ary Favorites |                 |                |                |
|       | pix5j                |               | Clear Filters   |                | Show Filters 📚 |
|       | Catalog Number       | Description   | Vendor          | Category       |                |
|       | PLX51-DF1-ENI        | DF1 Router    | Prosoft Technol | Communications |                |

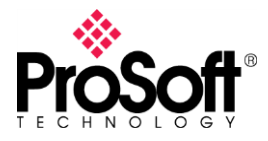

If you are using RSLogix5000 version 19 or lower, or if you have not installed the EDS file you can select the Generic Ethernet Module.

| Module Type<br>og Module Discovery Favo<br>gene | orites<br>Clear Fil            | ters          |               | Show Filters 🛛 |
|-------------------------------------------------|--------------------------------|---------------|---------------|----------------|
| Catalog Number                                  | Description                    | Vendor        | Category      |                |
| ETHERNET-BRIDGE                                 | Generic EtherNet/IP CIP Bridge | Allen-Bradley | Communication |                |
| ETHERNET-MODULE                                 | Generic Ethernet Module        | Allen-Bradley | Communication |                |
|                                                 |                                |               |               |                |
|                                                 |                                |               |               |                |
|                                                 |                                |               |               |                |

In this document we are going to use the first option.

4. Assign a Name and IP Address to the module and click on **OK** button to apply changes and close window.

|   | New Mod        | ule      |        |               |                  |                    |                    |                     | × |
|---|----------------|----------|--------|---------------|------------------|--------------------|--------------------|---------------------|---|
| 1 | General* (     | Conne    | ction  | Module Info   | Internet Protoco | Port Configuration | ן                  |                     |   |
|   | Туре:          |          | PLX5   | I-DF1-ENI DF  | 1 Router         |                    |                    |                     |   |
|   | Vendor:        |          | Prosol | it Technology |                  |                    |                    |                     |   |
|   | Parent:        |          | en2t   |               |                  |                    |                    |                     |   |
|   | Name:          |          | PLX5   | 1             |                  |                    | Ethernet Address   |                     |   |
|   | Description    | n:       |        |               |                  | ~                  | O Private Network: | 192.168.1.          |   |
|   |                |          |        |               |                  |                    | IP Address:        | 172 . 168 . 1 . 112 |   |
|   |                |          |        |               |                  |                    | O Host Name:       |                     |   |
|   |                |          |        |               |                  |                    |                    |                     |   |
|   |                |          |        |               |                  | ~                  |                    |                     |   |
|   | - Module E     | Definiti | ion    |               |                  |                    |                    |                     |   |
|   | Revision       | n:       |        | 1.2           |                  |                    |                    |                     |   |
|   | Electroni      | ic Key   | ing:   | Compatible M  | lodule           |                    |                    |                     |   |
|   | Connect        | tions:   |        | I/O Connecti  | on               |                    |                    |                     |   |
|   |                |          |        |               |                  |                    |                    |                     |   |
|   |                |          |        |               |                  |                    |                    |                     |   |
|   |                |          |        |               |                  | Change             |                    |                     |   |
| l |                |          |        |               |                  |                    |                    |                     |   |
| 1 | Status: Creati | ing      |        |               |                  |                    | ОК                 | Cancel Help         |   |
|   |                |          |        |               |                  |                    |                    |                     |   |

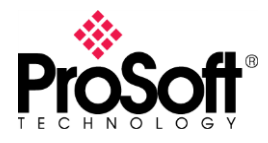

You can see the module in the Ethernet/IP network.

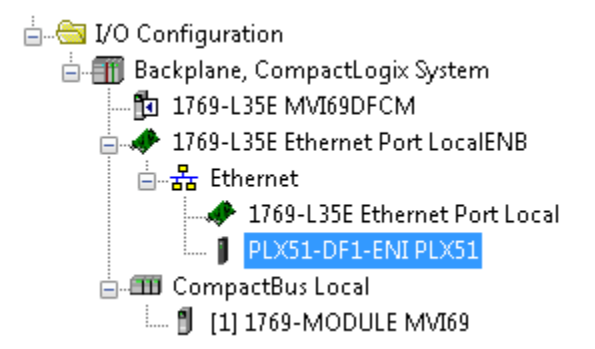

5. **Prosoft Technology** offers you an exported routine to be imported in the user program, this L5X file contains all the DataTypes needed to configure MSG instructions such as a configured Message instruction as an example. In your project, go to the Program where you would like to import the routine and right click on that to select **Import Routine** option

| 📄 🤯 MainTa             | sk |                 |        |
|------------------------|----|-----------------|--------|
| 🖃 🤐 🕻                  | Ē. | New Routine     |        |
| 🔠 Motion G             |    | Import Routine  |        |
| Ungr                   |    |                 |        |
| 🧰 Add-On 🔓             | ž  | Cut             | Ctrl+X |
| 🚞 Data Typ 📑           | ∎  | Сору            | Ctrl+C |
| 🔲 Trends<br>🔄 I/O Conf | 2  | Paste           | Ctrl+V |
| 1756                   |    | Delete          | Del    |
|                        |    | Verify          |        |
|                        |    | Cross Reference | Ctrl+E |
|                        |    | Browse Logic    | Ctrl+L |
|                        |    |                 |        |

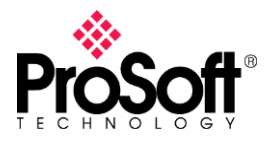

6. In the **Import Routine** window select the **.L5X** file to import, then click on the **Import** button.

| Import Routine                                    |                   |                              |    |   |     |   |        |
|---------------------------------------------------|-------------------|------------------------------|----|---|-----|---|--------|
| Look in:                                          | 🗀 ProSoft Techr   | ology                        | ~  | 6 | 1 🖻 | • |        |
| My Recent<br>Documents<br>Desktop<br>My Documents | DF1Router.L5X     |                              |    |   |     |   |        |
| My Computer                                       | File name:        | DF1Router.L5X                |    |   | *   |   | Import |
|                                                   | Files of type:    | RSLogix 5000 XML Files (*.L5 | X) |   | ~   |   | Cancel |
| My Network                                        | Files containing: | 📳 Routine                    |    |   | ~   |   | Help   |
| Places                                            | Into:             | 🕞 MainProgram                |    |   | *   |   | .:     |

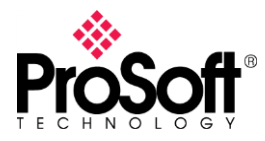

7. In the **Import Configuration** window click on **OK**. All DataTypes will be created in your project.

|     | mpor     | t Configuration                        |                    | X                                                                        |
|-----|----------|----------------------------------------|--------------------|--------------------------------------------------------------------------|
| *   | <b>×</b> | Find:<br>Find Within: Final Name       | <mark>∼</mark> # # | Find/Replace                                                             |
| Imp | ort Co   | ntent:                                 |                    |                                                                          |
|     | - 🚑 (    | MainTask                               | Configure Routine  | e Properties                                                             |
|     | i        | MainProgram                            | Import Name:       | DF1Router                                                                |
|     |          |                                        | Operation:         | Create                                                                   |
|     |          | ∰ Tags<br>                             |                    | O References will be imported as<br>configured in the References folders |
| 1   | . 👩      | Other Components      Frors All amings | Final Name:        | DF1Router V Properties                                                   |
|     |          | Enolor Wahingo                         | Description:       |                                                                          |
|     |          |                                        |                    |                                                                          |
|     |          |                                        |                    |                                                                          |
|     |          |                                        |                    | v                                                                        |
|     |          |                                        | Туре:              | 🗎 Ladder Diagram                                                         |
|     |          |                                        | In Program:        | 🕞 MainProgram                                                            |
|     |          |                                        | Number of Runas:   | 3                                                                        |
|     |          |                                        |                    |                                                                          |
|     |          |                                        |                    |                                                                          |
|     |          |                                        |                    |                                                                          |
|     |          |                                        |                    |                                                                          |
| <   |          |                                        |                    |                                                                          |
|     |          |                                        |                    |                                                                          |
|     |          |                                        |                    |                                                                          |
| Re  | ady      |                                        |                    |                                                                          |

You will be able to see the routine and datatypes imported

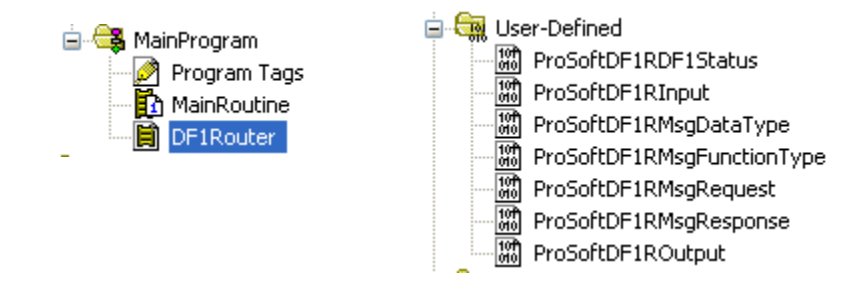

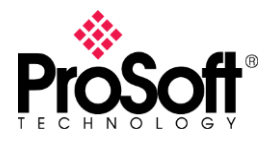

## **DFCM-1907**

8. Create a new **MSG** instruction with parameters show below.

| Message Configuration - DF1_MSG_1                                                                                                    | ×                                                                                                    |
|----------------------------------------------------------------------------------------------------|----------------------------------------------------------------------------------------------------|
| Configuration       Communication       Tag         Message Type:       CIP Generic         Service       Custom       •         Type:       •       •         Service       Ga       (Hex)       Class:         Service       6a       (Hex)       Class:       408         Instance:       1       Attribute:       0       (Hex) | Source Element:       DF1_MSG_1_Req         Source Length:       360         Destination       DF1_MSG_1_Resp         Element:       New Tag |
| ○ Enable ○ Enable Waiting ○ Start                                                                                                    | Done Done Length: 24                                                                                                    |
| O Error Code: Extended Error Code:<br>Error Path:<br>Error Text:                                                                                                    | 🔲 Timed Out 🗲                                                                                                    |
| ОК                                                                                                    | Cancel Apply Help                                                                                                    |

Tags in **Source Element** and **Destination Element** must be created as show below.

| Name            |   | Alias For | Base T | Data Type              |
|-----------------|---|-----------|--------|------------------------|
|                 |   |           |        | ProSoftDF1RMsgRequest  |
| ⊕-DF1_MSG_1_Res | P |           |        | ProSoftDF1RMsgResponse |

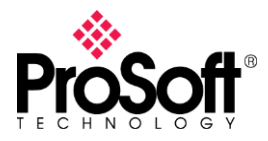

9. In the **Communication** tab fill the **Path** field using **Browse** button Then click on **OK** button to apply changes.

| Message Cor                                        | figuration - DF1_MSG_1                                                    | 23      |
|----------------------------------------------------|---------------------------------------------------------------------------|---------|
| Configuratio                                       | n Communication Tag                                                       |         |
| Pati                                               | n: PLX51 Browse.                                                          | .       |
| 🔘 Broa                                             | Message Path Browser                                                      |         |
| Commun                                             | Path: PLX51                                                               |         |
| CIP<br>CIP<br>Sour                                 | □ - 🔄 1/0 Configuration                                                   | (Octal) |
| Cor                                                | □ 1769-L35E MVI69DFCM<br>□ 1769-L35E Ethernet Port LocalENB               | ection  |
| ⊖ Enable                                           | Ethernet<br>■ # 1769-L35E Ethernet Port LocalENB<br>■ PLX51-DF1-ENI PLX51 |         |
| <ul> <li>Error Cor</li> <li>Error Path:</li> </ul> | iand CompactBus Local<br>in 111769-MODULE MVI69                           | -       |
| Error Text:                                        |                                                                           | Help    |
|                                                    | OK Cancel Help                                                            |         |

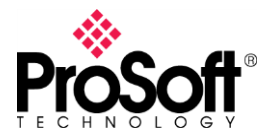

- 10. Using the tag **DF1\_MSG\_Req** we can configure the command to issue through the Message instruction.
- **DestinationNode**: is the DF1 node.
- **DF1DataFileAddress**: is the first element to read/write.
- **Function**: function to issue.
- **DataType**: data type to read/write.
- ElementCount: number of elements to read/write.
- **RequesData**: data to send with the command when a writing command is being configured.

| Name <u>IB</u> A                       | Value 🔸 |
|----------------------------------------|---------|
| ⊡ DF1_MSG_1_Req                        | {}      |
|                                        | 1       |
| DF1_MSG_1_Req.DF1DataFileAddress       | 'N7:10' |
| DF1_MSG_1_Req.Function                 | {}      |
| -DF1_MSG_1_Req.Function.PLC5TypedRead  | 1       |
| -DF1_MSG_1_Req.Function.PLC5TypedWrite | 0       |
| -DF1_MSG_1_Req.Function.SLCTypedRead   | 0       |
| DF1_MSG_1_Req.Function.SLCTypedWrite   | 0       |
| DF1_MSG_1_Req.DataType                 | {}      |
| -DF1_MSG_1_Req.DataType.BOOLEAN        | 0       |
| -DF1_MSG_1_Req.DataType.INT            | 1       |
| DF1_MSG_1_Req.DataType.REAL            | 0       |
| DF1_MSG_1_Req.ElementCount             | 10      |
| DF1_MSG_1_Req.RequestData              | {}      |

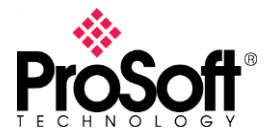

## V. Communication test

#### Reading command

After the message instruction is enabled the Done bit (DN) is set if this instruction is executed properly if not, Error bit (ER) is set and you should see what is the error code.

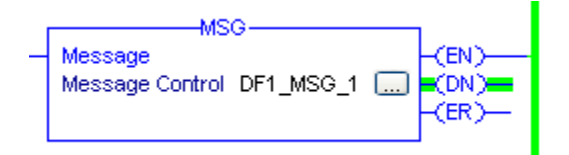

Go to the controller tags then in **DF1\_MSG\_1\_Resp.ResponseData** check if the array has been populated with the values from PLC5.

| Name                           | Value | •    |
|--------------------------------|-------|------|
| ⊡-DF1_MSG_1_Resp               |       | {}   |
| ⊕ DF1_MSG_1_Resp.Status        |       | 0    |
|                                |       | 20   |
| DF1_MSG_1_Resp.ResponseData    |       | {}   |
|                                |       | 66   |
|                                |       | 655  |
|                                |       | 1311 |
|                                |       | 0    |
|                                |       | 0    |
|                                |       | 0    |
|                                |       | 0    |
|                                |       | 0    |
| DF1_MSG_1_Resp.ResponseData[8] |       | 0    |
|                                |       | 0    |

#### Writing Command

Below you can see how a writing command should be configured to write values from N7:14 to N7:18 in a PLC5 in Node 1. The values to write will be in **DF1\_MSG\_3\_Req.RequestData** 

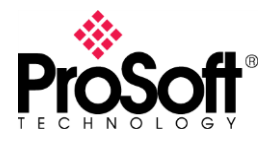

## DFCM-1907

| Name 📰 🛆                               | Value 🗧 🗲 |
|----------------------------------------|-----------|
| ⊞-DF1_MSG_3                            | {}        |
| ⊡-DF1_MSG_3_Req                        | {}        |
|                                        | 1         |
| DF1_MSG_3_Req.DF1DataFileAddress       | 'N7:14'   |
| DF1_MSG_3_Req.Function                 | {}        |
| —DF1_MSG_3_Req.Function.PLC5TypedRead  | 0         |
| -DF1_MSG_3_Req.Function.PLC5TypedWrite | 1         |
| —DF1_MSG_3_Req.Function.SLCTypedRead   | 0         |
| DF1_MSG_3_Req.Function.SLCTypedWrite   | 0         |
| DF1_MSG_3_Req.DataType                 | {}        |
| -DF1_MSG_3_Req.DataType.BOOLEAN        | 0         |
| -DF1_MSG_3_Req.DataType.INT            | 1         |
| DF1_MSG_3_Req.DataType.REAL            | 0         |
| DF1_MSG_3_Req.ElementCount             | 5         |
| DF1_MSG_3_Req.RequestData              | {}        |
| DF1_MSG_3_Req.RequestData[0]           | 1         |
| DF1_MSG_3_Req.RequestData[1]           | 2         |
| DF1_MSG_3_Req.RequestData[2]           | 3         |
| DF1_MSG_3_Req.RequestData[3]           | 4         |
| DF1_MSG_3_Req.RequestData[4]           | 5         |
| DF1_MSG_3_Req.RequestData[5]           | 6         |

| 🖀 File N7 ( | (dec) |      |        |   |              |   |   |      |           |          |
|-------------|-------|------|--------|---|--------------|---|---|------|-----------|----------|
| Offset      | 0     | 1    | 2      | 3 | 4            | 5 | 6 | 7    | 8         | 9        |
| N7:0        | 8943  | 0    | 0      | 0 | 0            | 0 | 0 | 0    | 0         | 0 🔺      |
| N7:10       | 32    | 320  | 639    | 0 | 1            | 2 | 3 | 4    | 5         | 0        |
| N7:20       | 456   | 562  | 854    | 0 | 0            | 0 | 0 | 0    | 0         | 0        |
| N7:30       | 0     | 0    | 0      | 0 | 0            | 0 | 0 | 0    | 0         | 0        |
| N7:40       | 0     | 0    | 0      | 0 | 0            | 0 | 0 | 0    | 0         | 0        |
| N7:50       | 0     | 0    | 0      | 0 | 0            | 0 | 0 | 0    | 0         | 0        |
| N7:60       | 0     | 0    | 0      | 0 | 0            | 0 | 0 | 0    | 0         | 0        |
| N7:70       | 0     | 0    | 0      | 0 | 0            | 0 | 0 | 0    | 0         | 0        |
| N7:80       | 0     | 0    | 0      | 0 | 0            | 0 | 0 | 0    | 0         | 0        |
| N7:90       | 0     | 0    | 0      | 0 | 0            | 0 | 0 | 0    | 0         | 0        |
| N7:100      | 0     | 0    | 0      | 0 | 0            | 0 | 0 | 0    | 0         | •        |
|             |       |      |        |   |              |   |   |      |           | <u> </u> |
| N           | 7:14  |      |        |   |              |   |   | Radi | x: Decima | ∎ ∎      |
| Symbol:     |       |      |        |   |              |   |   |      | Colum     | ns: 10 💌 |
| Desc:       |       |      |        |   |              |   |   |      |           |          |
| N7 -        |       | Prop | erties |   | <u>U</u> sag | e |   | Help | >         |          |

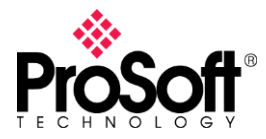

## DFCM-1907

#### VI. Migrating from an MVI69-DFCM module as a Master

MVI69-DFCM configuration is done With Prosoft Configuration Builder Software, If you don't have the PCB project, it is possible to upload the configuration from the MVI69-DFCM module.

Open up a new project in ProSot Configuration Builder and add the MVI69-DFCM module to the project.

In the tree view of PCB, click on the 5201-DFNT-DFCM module to select it. On the menu bar, select PROJECT, and then choose Module > Upload from Device to PC.

1. Make sure the PLX51-DF1-ENI is configured as the MVI69-DFCM module is.

#### MVI69-DFCM

| 🗄 💑 Module        |                              |               |
|-------------------|------------------------------|---------------|
|                   |                              |               |
| 🗄 🖧 DF1 Port 1    | [DF1 Port 1]                 | · Yos         |
| 🔀 DF1 Port 1      | Type                         | : Master      |
| DF1 Port 1 Comma  | Local Station ID             | : 129         |
| DF1 Port 1 Comma  | Protocol<br>Termination Type | : Full-Duplex |
| DF1 Port 1 Comma  | Baud Rate                    | : 19200       |
| DF1 Port 1 Comma  | Parity                       | : None        |
| DF1 Port 1 Comma  | Data Bits                    | 1             |
| DF1 Port 1 OVERRI | Minimum Response Delay       | : 3           |
| ⊕ 💑 DF1 Port 2    | RTS On                       | : 5           |
| ∓s Comment        | Use CTS Line                 | : 0<br>: NO   |
|                   | Response Timeout             | : 1000        |
|                   | Retry Count                  | : 3           |
|                   | I FNO DELAV                  | 1 1           |

The MVI69-DFCM module is configured under these parameters:

- **Enabled**: enable the serial port to communicate.
- **Type**: it configures the port to works as a Master or Slave.
- StationID: node configured to this port.
- **Protocol**: '0' for Full Duplex and '1' for Half Duplex.
- **TerminationType**: '0' for BCC and '1' for CRC.
- **Baudrate**: network baud rate.
- **Parity**: parity on the serial network.
- DataBits: Data bits on the serial network.
- StopBits: Stop bits on the serial network.

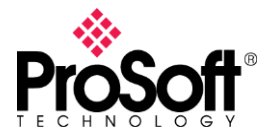

## DFCM-1907

#### PLX51-DF1-ENI

Configure these parameters as follow.

| PLX51-DF1-ENI   | MVI69-DFCM      |
|-----------------|-----------------|
| Protocol        | Protocol        |
| BAUD Rate       | Baudrate        |
| Parity          | Parity          |
| Error Detection | TerminationType |

- **Protocol**: Full Duplex
- BAUD Rate: 19200
- Parity: None
- Error Detection: BCC

| 💠 DF1 Router - Configura    | ition                           |                            |
|-----------------------------|---------------------------------|----------------------------|
| General Serial - DF1 Bridge | (Disabled) DF1 Slave (Disabled) | Scheduled (Disabled)       |
| Protocol                    | Full Duplex                     | Node Address 0             |
| BAUD Rate                   | 19200                           | Enable Duplicate Detection |
| Parity                      | None                            | Enable Store and Forward   |
| Error Detection             | BCC                             | Repeat Delay 5 (x 10 ms)   |
| Embedded Responses          | Auto                            | Nodes to Repeat Nodes      |
| Retry Limit                 | 3 [0-10]                        |                            |
| ACK Timeout                 | 20 [2-60] (x 50 ms)             |                            |
| Reply Msg Wait              | 5 [2-60] (x 10 ms)              |                            |
|                             |                                 |                            |
|                             | Ok                              | Apply Cancel               |

2. Configure the Message instruction, considering the configuration of each command in the MVI69-DFCM module.

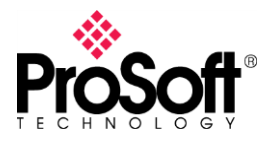

## **DFCM-1907**

#### MVI69-DCFM

| <ul> <li>MVI69-DFCM</li> <li>→ → Module</li> <li>→ → Module</li> <li>→ → DF1 Port1</li> <li>→ □ DF1 Port1</li> <li>→ □ DF1 Port1 Commands SLC500 2 Address Fields</li> <li>→ □ DF1 Port1 Commands PLC5 Binary</li> <li>→ □ DF1 Port1 Commands PLC5 Binary</li> <li>→ □ DF1 Port1 Commands PLC5 ASCII</li> </ul> | Edit - DF1 Port 1 Commands                                                                                                    | al Address Poll Interval Reg Count<br>1 10                                   | Swap Code N<br>No Change 1       |   |
|----------------------------------------------------------------------------------------------------|----------------------------------------------------------------------------------------------------|------------------------------------------------------------------------------|----------------------------------|---|
| I DF1 Port 1 Commands Basic<br>I DF1 Port 1 OVERRIDE DATA FILE MAPS<br>과 & DF1 Port 2<br>교 & Comment                                                                                                    | Enable<br>Internal Address<br>Poll Interval<br>Reg Count<br>Swap Code<br>Node Address<br>Func Code<br>File Number<br>Element Number<br>Sub Element<br>Comment | Enabled<br>0<br>1<br>10<br>No Change<br>1<br>Word Range Read<br>7<br>10<br>0 | Enable<br>Enabled<br>Definition: | • |

- Enable: enable the command.
- Internal Address: where data is stored for read commands and source of data for write commands.
- **Poll Interval**: minimum number of seconds between commands.
- **Reg Count**: number of registers to read or write.
- Swap Code: allows to swap data.
- Node Address: address of device to issue this command.
- Func Code: function code to execute.
- File Number: this is the File number.
- Element Number: this is the File element.

#### PLX51-DF1-ENI

Configure module as follow.

| PLX51-DF1-ENI   | MVI69-DFCM              |
|-----------------|-------------------------|
| DestinationNode | Node                    |
| DataFileAddress | Parameter_1:Parameter_2 |
| Function        | Func                    |
| DataType        | -                       |
| ElementCount    | Count                   |

- **DestinationNode**: 1
- DataFileAddress: N7:10
- **Function**: PLC5TypedRead = 1
- DataType: INT = 1
- ElementCount: 10

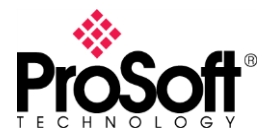

## DFCM-1907

| Name == △                              | Value 🗧 🗧 |
|----------------------------------------|-----------|
| DF1_MSG_1_Req.DestinationNode          | 1         |
| DF1_MSG_1_Req.DF1DataFileAddress       | 'N7:10'   |
| DF1_MSG_1_Req.Function                 | {}        |
| -DF1_MSG_1_Req.Function.PLC5TypedRead  | 1         |
| -DF1_MSG_1_Req.Function.PLC5TypedWrite | 0         |
| —DF1_MSG_1_Req.Function.SLCTypedRead   | 0         |
| DF1_MSG_1_Req.Function.SLCTypedWrite   | 0         |
| DF1_MSG_1_Req.DataType                 | {}        |
| -DF1_MSG_1_Req.DataType.BOOLEAN        | 0         |
| -DF1_MSG_1_Req.DataType.INT            | 1         |
| DF1_MSG_1_Req.DataType.REAL            | 0         |
|                                        | 10        |

**Note**: the poll interval will depend on how often the Message instruction is going to enable.

Functions supported by the MVI69-DFCM module

## 5.3.2 PLC-5 Command Set Functions

| Function<br>Code | Command | Function | Definition                           | PLC5 | SLC500 &<br>MicroLogix | Power-<br>monitor II | ControlLogix |
|------------------|---------|----------|--------------------------------------|------|------------------------|----------------------|--------------|
| 100              | 0x0F    | 0x00     | Word Range Write<br>(Binary Address) | Х    |                        |                      | Х            |
| 101              | 0x0F    | 0x01     | Word Range Read<br>(Binary Address)  | Х    |                        |                      | х            |

## 5.3.3 SLC-500 Command Set Functions

| Function<br>Code | Command | Function | Definition                                                              | PLC5 | SLC500 &<br>MicroLogix | Power-<br>monitor II | ControlLogix |
|------------------|---------|----------|-------------------------------------------------------------------------|------|------------------------|----------------------|--------------|
| 501              | 0x0F    | 0xA1     | Protected Typed<br>Logical Read With<br>Two Address Fields              |      | X                      |                      | X            |
| 502              | 0x0F    | 0XA2     | Protected Typed<br>Logical Read With<br>Three Address Fields            |      | Х                      | X                    | X            |
| 509              | 0x0F    | 0XA9     | Protected Typed<br>Logical Write With<br>Two Address Fields             |      | Х                      |                      | X            |
| 510              | 0x0F    | 0XAA     | Protected Typed<br>Logical Write With<br>Three Address Fields           |      | Х                      | Х                    | X            |
| 511              | 0x0F    | 0XAB     | Protected Typed<br>Logical Write With<br>Mask (Three Address<br>Fields) |      | Х                      |                      | X            |

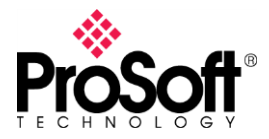

## VII. Configuring PLX51-DF1-ENI in Scheduled mode

This option allow to configure DF1 commands in the gateway so it is not necessary programming any new lines in any PLC.

1. Go to the configuration utility and open the gateway configuration, set the **Scheduled** mode.

| 💠 DF1 Router - Configura    | tion                                                                                                    |  |
|-----------------------------|----------------------------------------------------------------------------------------------------|--|
| General Serial - DF1 Bridge | (Disabled) DF1 Slave (Disabled) Scheduled                                                                                                    |  |
| Instance Name DF1 Ro        | buter                                                                                                    |  |
| Description                 |                                                                                                    |  |
| IP Address 172              | . 168 . 1 . 112 Major Revision 1 💌                                                                                                    |  |
| ENIP Retry Limit 5          | [0-5]                                                                                                    |  |
| ENIP TimeOut 10             | 00 ms                                                                                                    |  |
| Operating Mode              |                                                                                                    |  |
| O DF1 Slave                 | DF1 Master sends message to PLX51.<br>PLX51 maps DF1 message to Logix tag.                                                                                             |  |
| Scheduled                   | DF1 Commands are configured in the PLX51.<br>PLX51 acts as a DF1 master and executes commands as defined in the configuration software.                                |  |
|                             | Logix message is routed through the PLX51 to target DF1 node<br>Note: DF1 node ID and communication path, is defined in RSLogix.                                       |  |
| O Bridge                    | Remote Programming of DF1 PLC's from Ethernet PC's.<br>Remote programming of EtherNet/IP PLC's from DF1 PC's.<br>Communication between DF1 HMI's and EtherNet/IP PLC's |  |
|                             | Ok Apply Cancel                                                                                                    |  |

2. In the **Scheduled** tap you need to configure the path to the logix controller using the **Browser** button. Assign a name in **Logix Name** field.

In the Logix Tag Mapping you have up to 20 commands to write to or read from a DF1 device. Parameters to configure are described below.

- Logix Function: Read or Write.
- Scan: This is the poll interval configured in Scan Configuration section.
- **Device Type**: Define if the command to execute will be PLC5 Typed or SLC Typed.
- **DF1 Node**: Node assigned to the DF1 device.
- Data Address: Data File to read/write.
- Element Count: Number or register to read/write.
- Target Name: Select a defined Logix PLC in Logix Controller Mapping section.
- **Target Tag**: Tag array in controller tags where read data will be placed or written data will be taken to issue to.

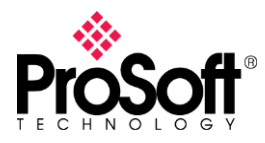

## DFCM-1907

| DF1                              | Router                     | Cor    | nfigur   | atio   | n                                    |       |                 |                             |               |         |            |        |              |  |
|----------------------------------|----------------------------|--------|----------|--------|--------------------------------------|-------|-----------------|-----------------------------|---------------|---------|------------|--------|--------------|--|
| àener                            | al Serial ·                | DF1    | Bridg    | e (Di  | sabled) [                            | DF1 9 | Slave (Di       | isabl                       | ed) Scheduled |         |            |        |              |  |
| Logia                            | x Controller               | Мар    | ping (m  | ax. ol | f 8 items.)                          |       |                 |                             |               |         |            | Scan C | onfiguration |  |
| Logix Name Logix Controller Path |                            |        |          |        |                                      | Brows | se              | Scar                        | n Interval (m | s)      |            |        |              |  |
| ۲.                               | CLX_PLX51 172.168.1.32,1,0 |        |          |        |                                      |       |                 | A                           | 1000          |         |            |        |              |  |
| *                                | *                          |        |          |        |                                      |       | В               | 2000                        |               |         |            |        |              |  |
|                                  |                            |        |          |        |                                      |       |                 |                             |               |         |            | С      | 5000         |  |
|                                  |                            |        |          |        |                                      |       |                 |                             |               |         |            | D      | 10000        |  |
| Logi                             | х Тад Мар                  | ping ( | (max. of | 20 it  | ems.)                                |       |                 |                             |               |         |            |        |              |  |
|                                  | Logix<br>Functio           | n      | Sca      | n      | Device DF1 Data<br>Type Node Address |       | Data<br>Address | Element Targe<br>Count Name |               | et<br>e | Target Tag | Browse |              |  |
|                                  | Read                       | ~      | В        | *      | PLC5                                 | ۷     | 1               | ~                           | N7:10         | 5       | CLX_PL     | X51 💌  | N7           |  |
|                                  | Read                       | ~      | В        | *      | PLC5                                 | ۷     | 1               | ¥                           | F9:0          | 5       | CLX_PL     | X51 💌  | F9           |  |
| ▶*                               |                            | ~      |          | ¥      |                                      | ¥     |                 | ~                           |               |         |            | ~      |              |  |
|                                  |                            |        |          |        |                                      |       |                 |                             |               |         |            |        |              |  |
|                                  |                            |        |          |        |                                      |       |                 |                             |               |         |            |        |              |  |
|                                  |                            |        |          |        |                                      |       |                 |                             |               |         |            |        |              |  |
|                                  |                            |        |          |        |                                      |       |                 |                             |               |         |            |        |              |  |
|                                  |                            |        |          |        |                                      |       |                 |                             |               |         |            |        |              |  |
|                                  |                            |        |          |        |                                      | _     |                 | _                           |               |         | _          |        |              |  |
|                                  |                            |        |          |        |                                      |       | Ok              |                             | Apply         | Cance   | el         |        |              |  |

In Controller tags these are the tags created.

|  | REAL[100] |
|--|-----------|
|  | INT[100]  |

Click on **OK** button to accept the changes. Then Download the new configuration.

3. Check if data is received properly in the Logix controller.

| Name 💷 🛆 | Value 🔸 | Name 😑 🛆 ' | Value 🗧 🗲 |
|----------|---------|------------|-----------|
| ⊡-N7     | {}      | F9         | {}        |
| ±-N7[0]  | 38      | F9[0]      | 84.86667  |
| ±-N7[1]  | 378     | -F9[1]     | 50.92     |
|          | 756     | -F9[2]     | 127.3     |
|          | 0       | F9[3]      | 0.0       |
| ±-N7[4]  | 1       | -F9[4]     | 0.0       |

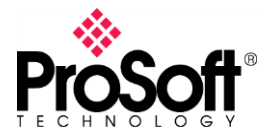

## DFCM-1907

#### VIII. Configuring in DF1 Slave mode

This allow to connect a PLC5 or any other DF1 Master to a Logix PLC working as a server.

1. Set the operation mode to **DF1 Slave**.

| DF1 Router - Configuration                                                                                                    |       |
|----------------------------------------------------------------------------------------------------|-------|
| General Serial - DF1 Bridge (Disabled) DF1 Slave Scheduled (Disabled)                                                                                                    |       |
| Instance Name DF1 Router                                                                                                    |       |
| Description                                                                                                    |       |
| IP Address 172 . 168 . 1 . 112 Major Revision 1 💌                                                                                                    |       |
| ENIP Retry Limit 5 [0-5]                                                                                                    |       |
| ENIP TimeOut 1000 ms                                                                                                    |       |
| Operating Mode                                                                                                    |       |
| OF1 Slave DF1 Master sends message to PLX51.     PLX51 maps DF1 message to Logix tag.                                                                                               |       |
| O Scheduled DF1 Commands are configured in the PLX51.<br>PLX51 acts as a DF1 master and executes commands as defined in the configuration soft                                      | ware. |
| Unscheduled Logix message is routed through the PLX51 to target DF1 node<br>Note: DF1 node ID and communication path, is defined in RSLogix.                                        |       |
| Bridge     Remote Programming of DF1 PLC's from Ethernet PC's.     Remote programming of EtherNet/IP PLC's from DF1 PC's.     Communication between DF1 HMI's and EtherNet/IP PLC's |       |
| Ok Apply Cancel                                                                                                    |       |

2. Go to the DF1 Slave tab, then configure the path to the logix controller in Logix Controller Mapping and assign a name to this map. In Logix Tag Mapping configure a DF1 Node and Data File that will be emulated in DF1 side, then select the Logix PLC in Target Name and finally write or browse the array tag placed in Controller tags in Target Tag field.

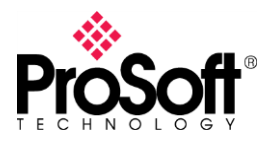

## DFCM-1907

| neral<br>Logix ( | Serial - DF1 Bridg<br>Controller Mapping (n<br>Target Name | e (Disabled) DF1 S<br>nax. of 8 items.) | Slave Scheduled (Disabled)<br>Logix Contri | sller Path  | Browse |
|------------------|------------------------------------------------------------|-----------------------------------------|--------------------------------------------|-------------|--------|
| ►<br>*           | CLX_SLAVE                                                  | 172.168.                                | 1.32,1,0                                   |             |        |
| Logix            | Tag Mapping (max. o<br>DF1 Node                            | of 20 items.)<br>Data File              | Target Name                                | Target Tag  | Browse |
|                  | 2 💌                                                        | N15                                     | CLX_SLAVE                                  | Array_Slave |        |
| *                | *                                                          |                                         |                                            |             |        |
|                  |                                                            |                                         |                                            |             |        |
|                  |                                                            |                                         |                                            |             |        |
|                  |                                                            |                                         |                                            |             |        |

Array tag in Logix controller.

| Name              | 그림 스 | Value 🗧 🗲 |
|-------------------|------|-----------|
| -Array_Slave      |      | {}        |
| + Array_Slave[0]  |      | 1         |
| + Array_Slave[1]  |      | 2         |
| + Array_Slave[2]  |      | 3         |
| + Array_Slave[3]  |      | 4         |
| + Array_Slave[4]  |      | 0         |
| + Array_Slave[5]  |      | 0         |
| + Array_Slave[6]  |      | 0         |
| + Array_Slave[7]  |      | 0         |
| + Array_Slave[8]  |      | 0         |
| + Array_Slave[9]  |      | 0         |
| + Array_Slave[10] |      | 0         |
| + Array_Slave[11] |      | 0         |
| + Array_Slave[12] |      | 0         |
| + Array_Slave[13] |      | 0         |
| + Array_Slave[14] |      | 0         |
| + Array_Slave[15] |      | 0         |
| + Array_Slave[16] |      | 0         |

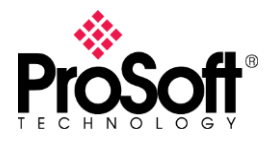

## DFCM-1907

3. In the PLC5 a Message instruction must be configured to read/write data file N15 in DF1 Node 2 and store those values in N7:50 in PLC Data Files.

| 🞽 MSG - MG12:0 : (1 Elements)                                                                                                    |                                                                                                    |
|----------------------------------------------------------------------------------------------------|----------------------------------------------------------------------------------------------------|
| General<br>This PLC-5<br>Communication Command : <u>SLC Typed Logical Read</u><br>Data Table Address : <u>N7:50</u><br>Size in Elements : <u>5</u><br>Port Number: <u>0</u><br>Target Device<br>Data Table Address: <u>N15:0</u><br>Local Station Address (oct): <u>2</u> (dec): <u>2</u><br>Local / Remote : <u>Local</u> | Control Bits<br>Ignore if timed out (TO): 0<br>To be retried (NR): 0<br>Awaiting Execution (EW): 0<br>Continuous Run (CO): 0<br>Error (ER): 0<br>Message done (DN): 1<br>Message Transmitting (ST): 0<br>Message Enabled (EN): 0 |
| Error Description<br>No errors                                                                                                    |                                                                                                    |

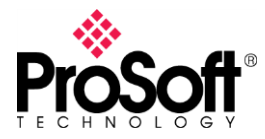

#### **DFCM-1907**

## IX. Migrating from MVI69-DFCM configured as Slave

1. PLX51-DF1-ENI should be configured from the MVI69-DFCM module's configuration.

#### MVI69-DFCM

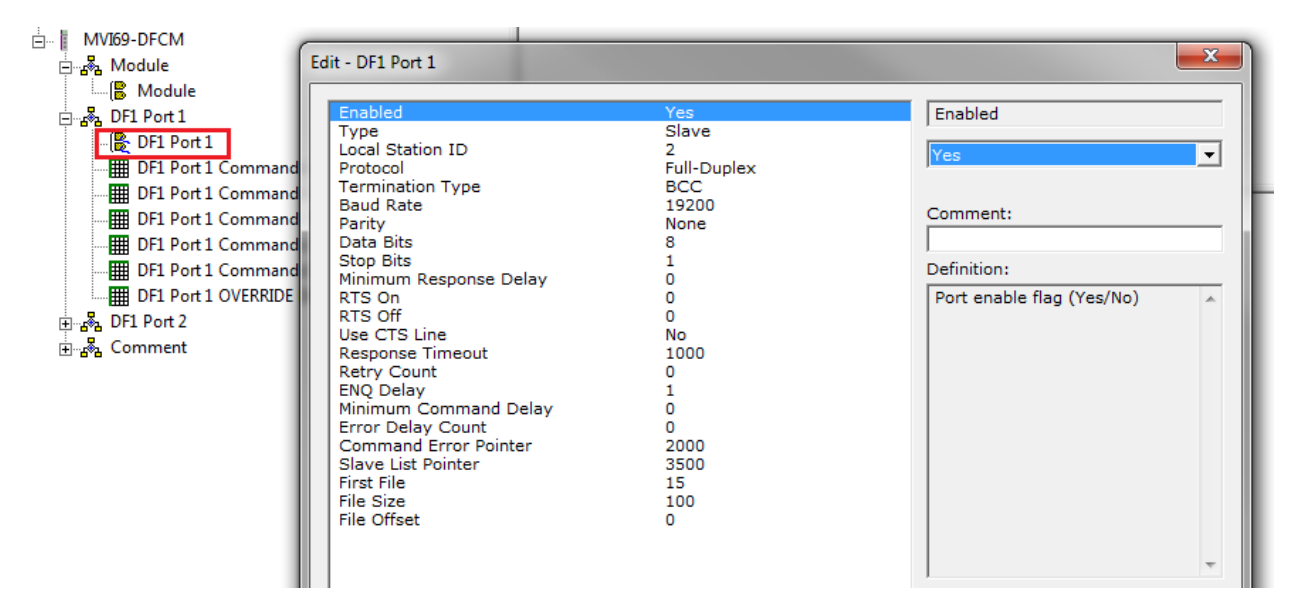

The MVI69-DFCM module is configured under these parameters:

- **Enabled**: enable the serial port to communicate.
- **Type**: it configures the port to works as a Master or Slave.
- StationID: node configured to this port.
- **Protocol**: Full Duplex or Half Duplex.
- TerminationType: BCC or CRC.
- Baudrate: network baud rate.
- **Parity**: parity on the serial network.
- DataBits: Data bits on the serial network.
- StopBits: Stop bits on the serial network.
- FirstFile: first file to emulate.
- FileSize: size of each file to emulate.
- FileOffset: Register offset into database where file emulation starts.

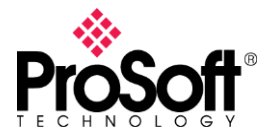

## DFCM-1907

#### PLX51-DF1-ENI

Configure these parameters as follow.

| PLX51-DF1-ENI   | MVI69-DFCM      |  |  |  |  |
|-----------------|-----------------|--|--|--|--|
| Protocol        | Protocol        |  |  |  |  |
| BAUD Rate       | Baudrate        |  |  |  |  |
| Parity          | Parity          |  |  |  |  |
| Error Detection | TerminationType |  |  |  |  |

- **Protocol**: Full Duplex
- BAUD Rate: 19200
- Parity: None
- Error Detection: BCC

| 🚸 DF1 Router - Configur    | ration                                       | × |
|----------------------------|----------------------------------------------|---|
| General Serial - DF1 Bridg | ge (Disabled) DF1 Slave Scheduled (Disabled) |   |
| Protocol                   | Full Duplex         Node Address             |   |
| BAUD Rate                  | 19200 Enable Duplicate Detection             |   |
| Parity                     | None Enable Store and Forward                |   |
| Error Detection            | BCC Repeat Delay 5 (x 10 ms)                 |   |
| Embedded Responses         | Nodes to Repeat Nodes                        |   |
| Retry Limit                | 3 [0-10]                                     |   |
| ACK Timeout                | 20 [2-60] (x 50 ms)                          |   |
| Reply Msg Wait             | 5 [2-60] (x 10 ms)                           |   |
|                            |                                              |   |
|                            |                                              |   |
|                            | Ok Apply Cancel                              |   |
| <                          |                                              | > |

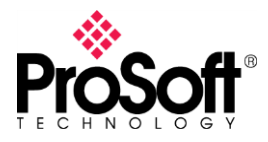

## DFCM-1907

| PLX51-DF1-ENI         | MVI69-DFCM             |
|-----------------------|------------------------|
| Target Name           | -                      |
| Logix Controller Path | -                      |
| DF1 Node              | StationID              |
| DataFile              | FirstFile              |
| TargetName            | -                      |
| TargetTag             | It seems to FileOffset |

- Target Name: CLX\_SLAVE.
- Logix Controller Path: 172.168.1.32,1,0
- **DF1 Node**: 2
- Data File: N15
- Target Name: CLX\_SLAVE
- **Target Tag**: Array\_Slave (Array in controller tags)

| ¢ | DF1 F                                       | Router - Configur    | ation             |                            |             |        |  |  |  |  |  |
|---|---------------------------------------------|----------------------|-------------------|----------------------------|-------------|--------|--|--|--|--|--|
| 1 | Genera                                      | I Serial - DF1 Bridg | je (Disabled) DF1 | Slave Scheduled (Disabled) |             |        |  |  |  |  |  |
|   | Logix Controller Mapping (max. of 8 items.) |                      |                   |                            |             |        |  |  |  |  |  |
|   | Target Name Logix Controller Path Browse    |                      |                   |                            |             |        |  |  |  |  |  |
|   | •                                           | CLX_SLAVE            | 172.168.          | 1.32,1,0                   |             |        |  |  |  |  |  |
|   | *                                           |                      |                   |                            |             |        |  |  |  |  |  |
|   |                                             |                      |                   |                            |             |        |  |  |  |  |  |
|   |                                             |                      |                   |                            |             |        |  |  |  |  |  |
|   | Logi                                        | ix Tao Manning (max  | of 20 items )     |                            |             |        |  |  |  |  |  |
|   |                                             | DF1 Node             | Data File         | Target Name                | Target Tag  | Browse |  |  |  |  |  |
|   | •                                           | 2 🔽                  | N15               | CLX_SLAVE                  | Array_Slave |        |  |  |  |  |  |
|   | *                                           | ~                    |                   | ~                          |             |        |  |  |  |  |  |
|   |                                             | · · · · · ·          |                   |                            |             |        |  |  |  |  |  |
|   |                                             |                      |                   |                            |             |        |  |  |  |  |  |
|   |                                             |                      |                   |                            |             |        |  |  |  |  |  |
|   |                                             |                      |                   |                            |             |        |  |  |  |  |  |
|   |                                             |                      |                   |                            |             |        |  |  |  |  |  |
|   |                                             |                      |                   |                            |             |        |  |  |  |  |  |
|   |                                             |                      |                   |                            |             |        |  |  |  |  |  |
|   |                                             |                      |                   |                            |             |        |  |  |  |  |  |
| - |                                             |                      | _                 |                            |             |        |  |  |  |  |  |
|   |                                             |                      |                   | Ok Apply                   | Cancel      |        |  |  |  |  |  |
| < |                                             |                      |                   |                            |             | >      |  |  |  |  |  |

Note that in both cases the modules are mapping the Data File N15, so the PLC5 is going to write to or read from it.

2. Testing configuration.

Message instruction is configured in PLC5 as show below, in order to read from N15:0 and to store values in N7:50.

ProSoft Technology, Inc.

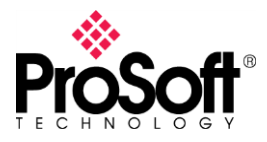

## DFCM-1907

| 🖀 MSG - MG12:0 : (1 Elements)                                                                                                    |                                                                                                    |
|----------------------------------------------------------------------------------------------------|----------------------------------------------------------------------------------------------------|
| General         This PLC-5         Communication Command :       SLC Typed Logical Read         Data Table Address :       N7:50         Size in Elements :       5         Port Number:       0         Target Device       Data Table Address:         Data Table Address:       N15:0         Local Station Address (oct):       2         Local / Remote :       Local | Control Bits<br>Ignore if timed out (TO); 0<br>To be retried (NR); 0<br>Awaiting Execution (EW); 0<br>Continuous Run (CO); 0<br>Error (ER); 0<br>Message done (DN); 1<br>Message Transmitting (ST); 0<br>Message Enabled (EN); 0<br>Error<br>Error Code(Hex); 0 |
| Error Description<br>No errors                                                                                                    |                                                                                                    |

#### MVI69-DFCM

These are data read by PLC5.

| Name                   | Value 🔶 | Force Mask 🔶 🗲 | Style   |
|------------------------|---------|----------------|---------|
| - DFCM.WriteData       | ()      | {}             | Decimal |
| DFCM.WriteData[0]      | 896     |                | Decimal |
| DFCM.WriteData[1]      | 691     |                | Decimal |
|                        | 582     |                | Decimal |
|                        | 462     |                | Decimal |
| ⊕ DFCM.WriteData[4]    | 0       |                | Decimal |
| ⊕ DFCM.WriteData[5]    | 0       |                | Decimal |
| DFCM.WriteData[6]      | 0       |                | Decimal |
|                        | 0       |                | Decimal |
|                        | 0       |                | Decimal |
| DFCM.WriteData[9]      | 0       |                | Decimal |
| E DECM WriteD at a[10] | 0       |                | Decimal |

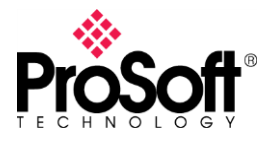

## DFCM-1907

Data are store from the N7:50.

| 🗃 File Nž | 7 (dec)                    |   |     |      |     |   |   |   |      |           |            |
|-----------|----------------------------|---|-----|------|-----|---|---|---|------|-----------|------------|
| Offset    |                            | 0 | 1   | 2    | 3   | 4 | 5 | 6 | 7    | 8         | 9          |
| N7:0      |                            | 0 | 0   | 0    | 0   | 0 | 0 | 0 | 0    | 0         | 0          |
| N7:10     | 9                          | 3 | 926 | 1852 | 0   | 0 | 0 | 0 | 0    | 0         | 0          |
| N7:20     |                            | 0 | 0   | 0    | 0   | 0 | 0 | 0 | 0    | 0         | 0          |
| N7:30     |                            | 0 | 0   | 0    | 0   | 0 | 0 | 0 | 0    | 0         | 0          |
| N7:40     |                            | 0 | 0   | 0    | 0   | 0 | 0 | 0 | 0    | 0         | 0          |
| N7:50     | 89                         | 6 | 691 | 582  | 462 | 0 | 0 | 0 | 0    | 0         | 0          |
| N7:60     |                            | 0 | 0   | 0    | 0   | 0 | 0 | 0 | 0    | 0         | 0          |
| N7:70     |                            | 0 | 0   | 0    | 0   | 0 | 0 | 0 | 0    | 0         | 0          |
| N7:80     |                            | 0 | 0   | 0    | 0   | 0 | 0 | 0 | 0    | 0         | 0          |
| N7:90     |                            | 0 | 0   | 0    | 0   | 0 | 0 | 0 | 0    | 0         | 0          |
|           |                            |   |     |      |     |   |   |   |      |           |            |
| •         |                            |   |     |      |     |   |   |   |      |           | <b>)</b> – |
|           | N7:0                       |   |     |      |     |   |   |   | Radi | x: Decima | al 💌       |
| Symbol:   |                            |   |     |      |     |   |   |   |      | Colum     | ns: 10 💌   |
| Desc:     |                            |   |     |      |     |   |   |   |      |           |            |
| N7 .      | N7 - Properties Usage Help |   |     |      |     |   |   |   |      |           |            |

## PLX51-DF1-ENI

These are data read by PLC5 from the Array\_Slave array.

| Name 📰 🛆         | Value 🔷 🗲 |
|------------------|-----------|
| -Array_Slave     | {}        |
| +-Array_Slave[0] | 14526     |
| +-Array_Slave[1] | 9542      |
| + Array_Slave[2] | 21856     |
| +-Array_Slave[3] | 95        |
| + Array_Slave[4] | 0         |
| +-Array_Slave[5] | 0         |
| +-Array_Slave[6] | 0         |

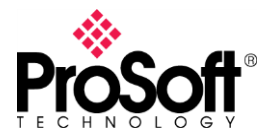

Data is stored properly from N7:50 though N7:54.

| 🔁 File N7 (dec) |                            |      |       |    |   |   |   |      |           |          |
|-----------------|----------------------------|------|-------|----|---|---|---|------|-----------|----------|
| Offset          | 0                          | 1    | 2     | 3  | 4 | 5 | 6 | 7    | 8         | 9        |
| N7:0            | 0                          | 0    | 0     | 0  | 0 | 0 | 0 | 0    | 0         | 0        |
| N7:10           | 94                         | 940  | 1879  | 0  | 0 | 0 | 0 | 0    | 0         | 0        |
| N7:20           | 0                          | 0    | 0     | 0  | 0 | 0 | 0 | 0    | 0         | 0        |
| N7:30           | 0                          | 0    | 0     | 0  | 0 | 0 | 0 | 0    | 0         | 0        |
| N7:40           | 0                          | 0    | 0     | 0  | 0 | 0 | 0 | 0    | 0         | 0        |
| N7:50           | 14526                      | 9542 | 21856 | 95 | 0 | 0 | 0 | 0    | 0         | 0        |
| N7:60           | 0                          | 0    | 0     | 0  | 0 | 0 | 0 | 0    | 0         | 0        |
| N7:70           | 0                          | 0    | 0     | 0  | 0 | 0 | 0 | 0    | 0         | 0        |
| N7:80           | 0                          | 0    | 0     | 0  | 0 | 0 | 0 | 0    | 0         | 0        |
| N7:90           | 0                          | 0    | 0     | 0  | 0 | 0 | 0 | 0    | 0         | 0        |
|                 |                            |      |       |    |   |   |   |      |           |          |
| •               |                            |      |       |    |   |   |   |      |           | <u> </u> |
| 1               | N7:0                       |      |       |    |   |   |   | Radi | x: Decima | al 💌     |
| Symbol:         |                            |      |       |    |   |   |   |      | Colum     | ns: 10 💌 |
| Desc:           |                            |      |       |    |   |   |   |      |           |          |
| N7 :            | N7 - Properties Usage Help |      |       |    |   |   |   |      |           |          |

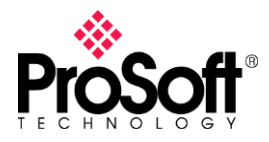

#### X. Conclusions

The PLX51-DF1-ENI module allows a Logix Controller to communicate with a DF1 PLC using three different operating mode.

If possible to performance changes in logix program it is a good option to implement the Unscheduled operating mode, so user can configure Message instructions to read or write.

The Scheduled operating mode is recommended when user cannot performance any important change in logix program. In some cases will be necessary to create new tags in controller tags.

When there is a PLC working as a DF1 Master, the gateway should work in DF1 Slave mode so message instructions will be configured in DF1 PLC.